## How to Create a Green Screen Photo

5

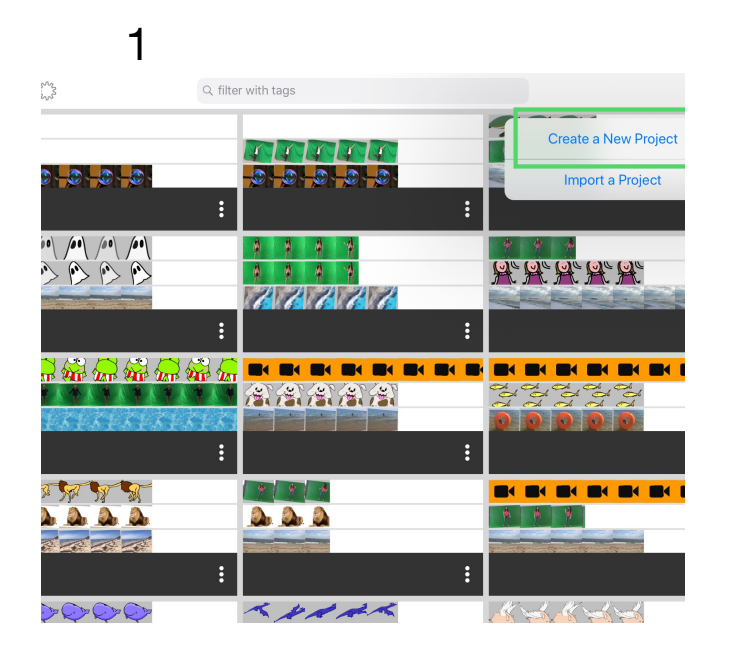

**Create a New Project** 

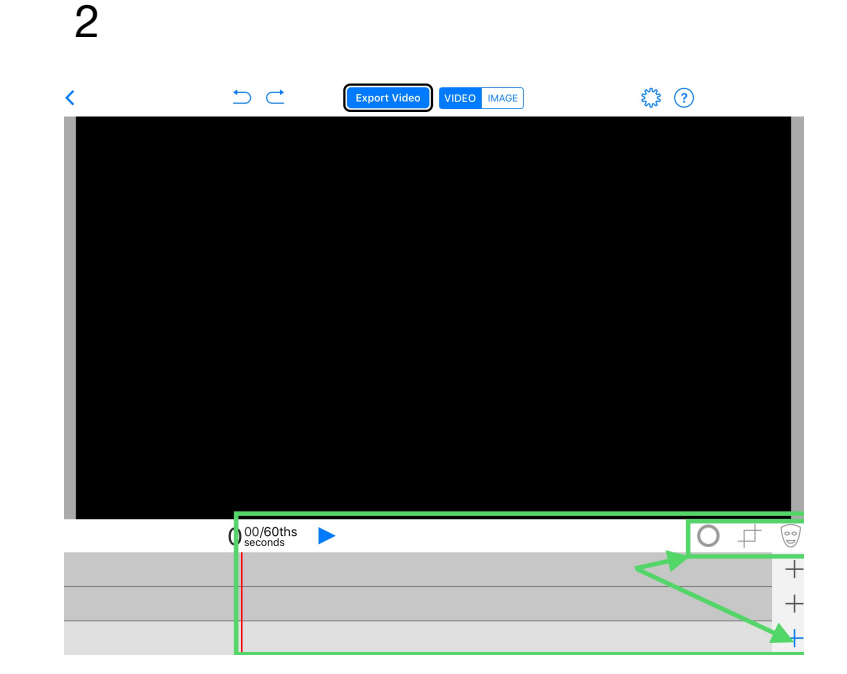

Video/Image/Prop, Layers & Tools

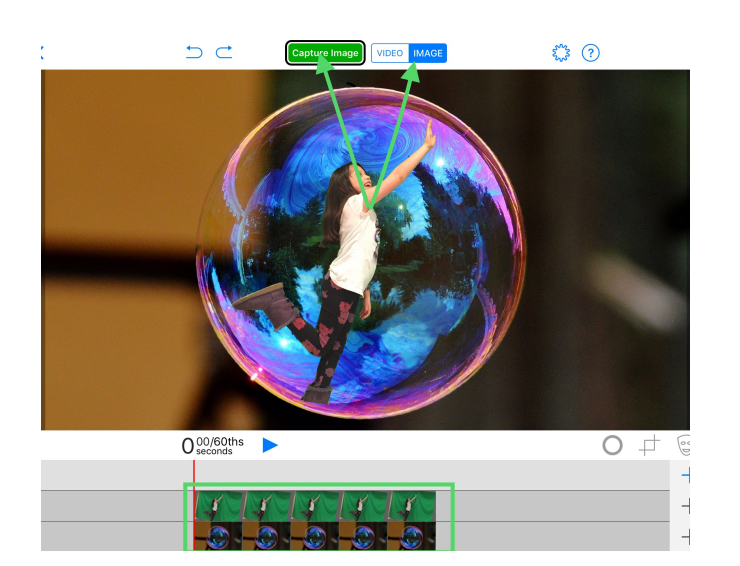

2nd Layer: Green Screen Image. 1) Select Image 2) Capture Image

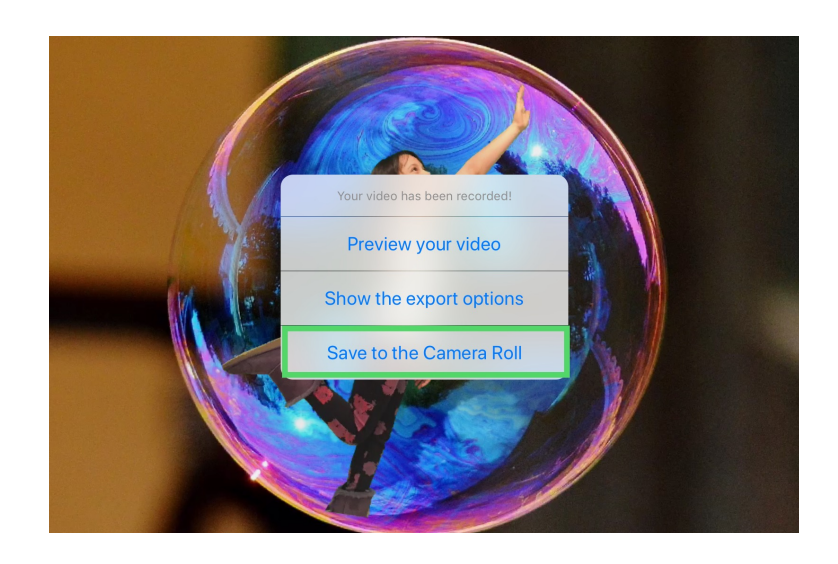

Tap "Save to the Camera Roll"

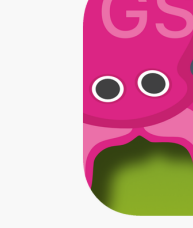

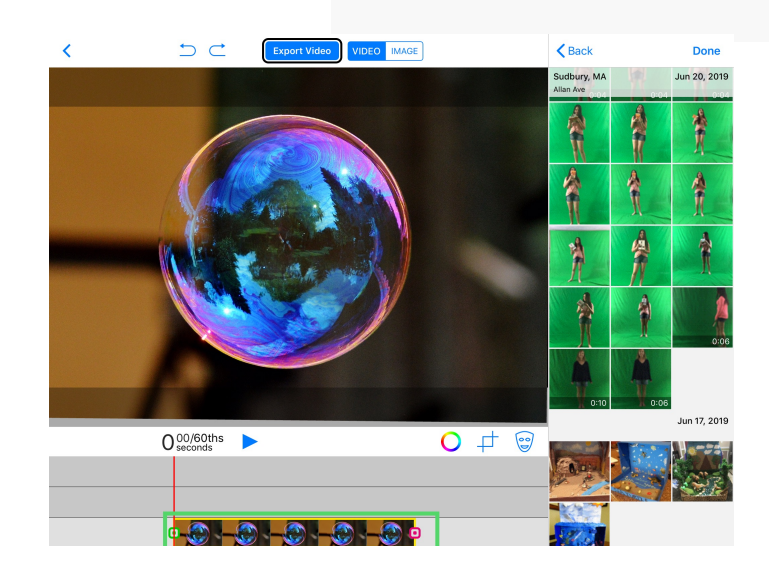

## 1st Layer: Background Image

6

3

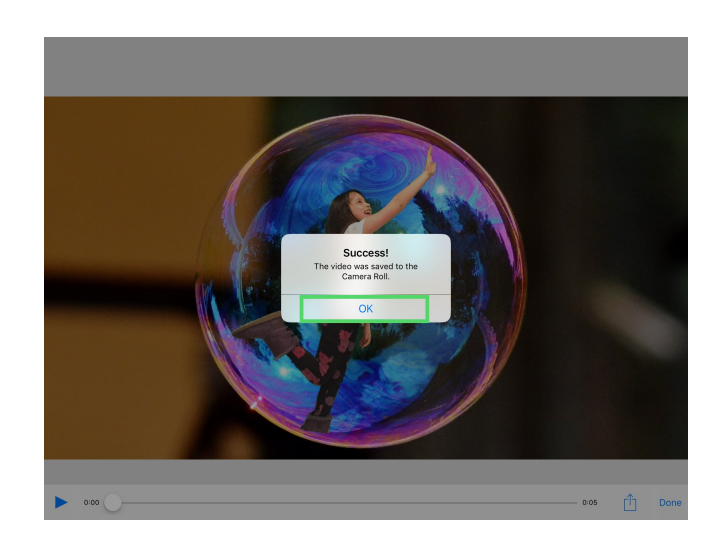

"Success!" Image is saved when you tap OK"

4